# DeGroote MBA Mosaic Application Walk Through Fall 2021

The following is a guide on how to complete the DeGroote MBA application through Mosaic. This guide is not comprehensive, however covers many of the requirements for the application and is divided into each required step. Please review each step individually and save before moving forward in the application to not lose any work. If you have any questions that are not detailed within this guide, please send them to mbadmissions@mcmaster.ca.

Thank you for your interest in the DeGroote School of Business MBA program. We hope to receive an application from you soon!

The DeGroote School of Business MBA Recruitment and Admission Team.

## Contents

| Start Application | 1  |
|-------------------|----|
| Personal          | 4  |
| Contact           | 5  |
| Education         | 6  |
| Tests             | 7  |
| Experience        | 10 |
| Questions         | 11 |
| Documents         | 12 |
| Referees          | 13 |
| Declaration       | 14 |
| Submit            | 15 |

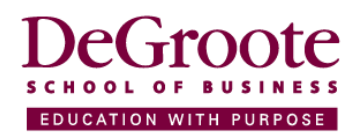

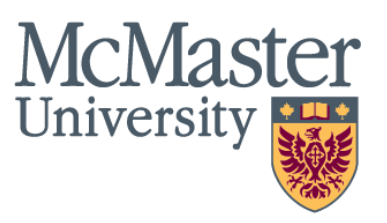

## Start Application

|                                                                                                    | McMaster Application                                                                                                    |                                                                   |
|----------------------------------------------------------------------------------------------------|----------------------------------------------------------------------------------------------------|-------------------------------------------------------------------|
| McMaster Application • «<br>About McMaster                                                                                                | McMaster University Applications                                                                                                    | Cancel and Exit                                                   |
| McMaster University is one of the world's top<br>100 Universities and offers a wide array of<br>programs, areas of study and opportunity. | My Applications                                                                                                    |                                                                   |
|                                                                                                    | Any applications you have started or submitted are summarized below. You may:                                                                                                    |                                                                   |
|                                                                                                    | 1) Start a new application.                                                                                                    |                                                                   |
| A STREET                                                                                                    | 2) Edit unsubmitted applications.                                                                                                    |                                                                   |
|                                                                                                    | <ol> <li>View your submitted applications. (When you submit an application, you will receive instru-<br/>McMaster Student Centre to monitor your application's status.)</li> </ol>                     | ctions via email on accessing the                                 |
|                                                                                                    | Please note: Applications are deleted when the term for which they were created ends.                                                                                                    |                                                                   |
|                                                                                                    | For security reasons, users will be automatically logged out of the application if they take mo<br>page. Users may save an application and continue it at a later date as well as work on multip       | e than 50 minutes on any one<br>le applications at the same time. |
|                                                                                                    | Please note: As part of an improvement initiative, the McMaster On-Line Application system<br>enhancements. These enhancements will affect the applicant experience and you may notice<br>in progress. | is currently undergoing<br>changes while your application is      |
| Mosaic Alerts                                                                                                    | Start New Application 1                                                                                                    |                                                                   |
| Undergraduate Applicants:                                                                                                    | ◯ Show All ◯ Show Not                                                                                                    | Submitted   Show Submitted                                        |

1. Select "Start New Application"

#### Start an Application

#### **Application Details**

Please review the eligibility requirements of the program to which you are applying.

You may start an application, save it and return to complete it at a later date. Applications must be submitted by the specified close date for the specified admit term. Applications will be reviewed once all required documents and payment have been received.

Please remember to:

"Save" frequently

 Click "Submit" upon successful payment. Please note, once payment has been processed, applications cannot be edited.

(\*) are required fields in the Program Search Criteria.

| Pro | gram Search Criteria |                |
|-----|----------------------|----------------|
|     | Filter By            |                |
|     | *Full/Part Time      | Full Time 🗸    |
| 1   | Admit Term           | 2021 Fall 🗸    |
|     | Degree Type          | Master's       |
|     | Academic Program     | Business MBA 🗸 |
|     | Search               | Clear Search   |

Please note: If the program you wish to apply to is not currently available, visit the School of Graduate Studies website (<u>https://gs.mcmaster.ca/programs</u>) for additional program information and contact details.

|   |   | Program Description | Academic Sub-Plan | Full Time | Part Time | Open Date  | Domes  |
|---|---|---------------------|-------------------|-----------|-----------|------------|--------|
|   | 1 | MBA (Accelerated)   |                   | Select    | Select    | 2020/09/01 | 2021/0 |
| 2 | 2 | MBA Co-op           |                   | Select    | Select    | 2020/09/01 | 2021/0 |
|   | 3 | MBA Full-time       |                   | Select    | Select    | 2020/09/01 | 2021/0 |

- 1. Select Full or Part Time studies, the Admit Term, the Degree type, and the Academic Program of Business MBA.
- 2. Click Search. Select which MBA program you would like to apply to, for Accelerated choose Full or Part Time.

#### **Program Selected**

#### **Application Details**

| You are applying for | :                    |                             |            |  |  |
|----------------------|----------------------|-----------------------------|------------|--|--|
| Institution          | McMaster University  | Admit Term                  | 2021 Fall  |  |  |
| Academic Career      | Graduate             | Full/Part Time              | Full Time  |  |  |
| Academic Program     | Business MBA         | Domestic Close Date         | 2021/06/01 |  |  |
| Academic Plan        | MBA Year 1 Full-time | Application Fee Amount      | \$150.00   |  |  |
|                      |                      |                             |            |  |  |
| Continue with Appli  | ication              | Cancel and Return to Search |            |  |  |

 Confirm you have selected the right Program, Admit Term, and Full or Part Time. Continue with Application. NOTE: MBA Year 1 indicates you will be entering the first year of the program. The Full Time program is 20 months, the Coop program is 28 months, and the Accelerated program is 10 700 Level course completed on a Full Time or Part Time basis. Full Time and Coop programs begin in Fall, Accelerated can begin in Fall or Winter.

### Personal

1

2

3

| Personal Details                                                                                                    |                                                                                                    |
|----------------------------------------------------------------------------------------------------|----------------------------------------------------------------------------------------------------|
| Title:                                                                                                    | Mr 🗸                                                                                                    |
| *Legal First Name/Given Name:                                                                                                    | William                                                                                                    |
| Preferred First Name:                                                                                                    |                                                                                                    |
| Middle Name:                                                                                                    |                                                                                                    |
| *Family Name/Last Name/Surname                                                                                                    | McMaster                                                                                                    |
| Former Last Name (if any):                                                                                                    |                                                                                                    |
| Suffix:                                                                                                    | ×                                                                                                    |
| *Gender Identity:                                                                                                    | Male 🗸                                                                                                    |
| Marital Status:                                                                                                    | Not Specified / Unknow 🗸                                                                                                    |
| *Date of Birth:                                                                                                    | 1811/12/24 Enter in YYYY/MM/DD order                                                                                                    |
| *Birth Country:                                                                                                    | Canada 🗸                                                                                                    |
| *Country of Permanent Residence:                                                                                                    | Canada 🗸                                                                                                    |
| Identification Details                                                                                                    |                                                                                                    |
| I have previously applied to mema<br>I have previously attended McMas<br>Indicate your dates of attendar                                                                                                    | ter University:                                                                                                    |
| If you ever had an ID number at McN<br>Individuals with a seven-digit ID shot<br>know it, you may leave this blank.<br>What is/was your McMaster ID i<br>Ontario Education Number (OEN):<br>If you know your Ontario Education 1 | laster as either a student or employee, please enter it in the box provided.<br>Id add two zeroes to the beginning to make a nine-digit number. If you don't<br>number? |
| field blank.                                                                                                    | sity within the last 10 years, you will not have an OEN and may leave this                                                                                              |
| Citizenship Details                                                                                                    |                                                                                                    |
| Please enter your citizenship info                                                                                                    | rmation.                                                                                                    |
| *Country of Citizenship:                                                                                                    | anada 🗸 🗸                                                                                                    |
| *Citizenship Status in Canada: C                                                                                                    | anadian Citizen 🗸                                                                                                    |
|                                                                                                    |                                                                                                    |

- 1. Complete all sections with an (\*) asterisk. (First name, Family Name, Gender Identity, Date of birth, Birth Country. If your name includes a hyphen (-), please replace it with a space as the system will not recognize it.
- 2. If you have previously applied or attended McMaster University complete this section in full.
- 3. Select your Country of Citizenship and your Citizenship Status in Canada at the time of application (Canadian Citizen, Permanent Resident, Student Visa). This can be changed later in the application process if needed.
- 4. Click save, then click Next.

## Contact

Address: You MUST provide your PERMANENT address. You may also specify a mailing address, but should do this only if the mailing address is different from your permanent home address.

Phone: Provide at least one telephone contact number. If you provide multiple numbers, you must indicate which is your preferred contact number.

|                  | Addre             | essType               | Address                                                          |                         |           | Edit |  |
|------------------|-------------------|-----------------------|------------------------------------------------------------------|-------------------------|-----------|------|--|
|                  | 1 Perm            | nanent                | 4350 S Service Rd, Burlington, ON L7L 5R8<br>Hamilton ON L8P 1X6 |                         |           |      |  |
| Add              | a New             | Address               |                                                                  |                         |           |      |  |
|                  |                   |                       |                                                                  |                         |           |      |  |
|                  |                   |                       |                                                                  |                         |           |      |  |
| elepho           | ne Inf            | ormation              |                                                                  |                         |           |      |  |
| elepho<br>*Phone | ne Infe<br>e Type | ormation<br>Telephone | Phone Ex                                                         | tension Country<br>Code | Preferred |      |  |

"Please include the email address to which you prefer to receive communication from McMaster University".

|   | Email Address Information |                                      |
|---|---------------------------|--------------------------------------|
| 3 | * Email Address           |                                      |
|   |                           | < Previous Next > Save Cancel and Ex |

- 1. Add your Permanent Home Address.
- 2. Add your personal Phone Number
- 3. Add the email address you would like communication regarding your application sent to. Please provide a personal email address you will continue to have access to throughout the program.
- 4. Click Save, then click next.

## Education

1

2

| Current or Most Recent Education                                                                                                    |
|----------------------------------------------------------------------------------------------------|
| Please first specify the Country where the institution is located using the drop-down list. Then enter the first letter of the city where the institution is located. Select the city where the institution is located and then use the drop-down prompt to select from the list of institutions. In the event that we do not have the institution on our list, manually enter the name of your educational institution in the space provided. NOTE: Processing of your application could be delayed if you manually enter the name of your educational institution instead of selecting the value from the list. If you must manually enter the name of the institution, please avoid the use of abbreviations if at all possible.<br>If you have completed, or are completing, a degree, diploma, certificate or other credential please specify it either using the prompt or enter it in the text field provided (enter only one of these). If you did not or will not receive a credential from this institution, leave these fields blank. |
| *School Country: Canada   *Province/State: Ontario                                                                                                    |
| First Letter of City: H V City: HAMILTON V                                                                                                    |
| *Education Institution: Mcmaster University                                                                                                    |
| Enter Institution Name:                                                                                                    |
| If you have completed, or are completing, a degree, diploma, certificate or other credential please specify it either using the prompt or enter it in the text field provided (enter only one of these). If you did not or will not receive a credential from this institution, leave these fields blank. *Degree/Diploma or other Credential:                                                                                                    |
| Level of Studies:                                                                                                    |
| *From Date: To Date:                                                                                                    |
| *Degree Completion Status: Degree Awarded Date/ Expected Completion Date:                                                                                                    |
| Honors Category:                                                                                                    |
| Major or Field of Study 1:                                                                                                    |
| Major or Field of Study 2:                                                                                                    |
| *Have you ever failed a year or been required to withdraw from this institution?                                                                                                    |
| $\bigcirc$ Yes $\bigcirc$ No                                                                                                    |
| Other Previous Education Find   View All First (1 of 1 (2) Las                                                                                                    |
| *School Country:                                                                                                    |
| First Letter of City: City: V                                                                                                    |
| *Education Institution:                                                                                                    |

- Complete all sections with an (\*) asterisks beginning with School Country, Province/ State, the first letter of the City, and the City. Then select the Education Institution from the drop down. If the institution is not listed, manually enter it in "Enter Institution Name."
- 2. Select the Degree/ Diploma or other Credential, Level of Studies, From and To date of study, and the Degree Completion Status. Please include the Honors Category and the Major or Field of Study.
- 3. Click save, then click next.

NOTE: Please list the credentials from most recent to oldest. Additionally, only include Post Secondary study (College or University). Do NOT include high school information here or when uploading transcripts.

To add another institution, click +.

## Tests

#### English Language Proficiency

Please indicate any languages (including English) that you speak, read, or write. You may also provide a rating of your proficiency (Low, Moderate, High).

Please tick the 'Teacher' box if you also feel that you are proficient enough to teach in that language.

| Spoken L | anguages  |             |        |         |       |      |       |     |
|----------|-----------|-------------|--------|---------|-------|------|-------|-----|
|          |           |             |        |         |       |      |       |     |
|          | Language  | es          |        |         |       |      |       |     |
|          | *Language | Description | Native | Teacher | Speak | Read | Write |     |
|          | EN Q      | English     |        |         | 3 Q   | 3 🔍  | 3 🔍   | + - |

English is the language of instruction and evaluation at McMaster, except in the M.A. and Ph.D. programs in French. Hence it is essential that all students (except in the French program) be able to communicate effectively in English.

Applicants whose native language is not English will be required to furnish evidence of their proficiency in the use of the English language. Such applicants are required to supply this evidence as part of their application. Applicants may be exempted from this requirement if they have completed a university degree in which English was the language of instruction.

The most common evidence is a score on the International English Language Testing System (IELTS) or the Test of English as a Foreign Language (TOEFL). Equivalent scores on other recognized tests may also be considered.

You may enter your English Language test scores below.

Students taking the IELTS are required to achieve a minimum score of 6.5 with a minimum score of 5.5 in each category.

TOEFL requirements may vary across programs. Requirements for each program can be found in the McMaster University Graduate Calendar.

1. Please include any additional language you may speak other than English and include personal scores. If English is not your first language, please change the 'Native' section to your first language.

#### Test and Language Scores

Applicants may be required to provide various test scores such as the Graduate Management Admission Test (GMAT), Graduate Record Examination (GRE), or other tests, depending upon the program. Please review the test score requirements (if any) of the program you are applying to in the <u>McMaster University Graduate Calendar</u>.

Any applicant whose native language is not English is required to provide evidence of their proficiency in the use of the English language by submitting official test scores (typically TOEFL or IELTS).

You may enter additional test results using the '+' button to insert additional rows. You may delete rows using the '-' button.

All official test scores must be submitted directly to the program you are applying to by the testing agency. The information you supply below is not considered official but will assist in evaluating your application until the official score is received.

As an applicant to the MBA program you are required to provide a GMAT score. Please enter your numeric scores in the 'Numeric Test Score field' for all five GMAT test components if you have them. These are: Analytical Writing Assessment, Integrative Reasoning, Quantitative, Verbal, and the Total Score. If you have not yet written the test, or have not received the numeric scores, you can enter NYR (Not Yet Received) in the Letter Score field. Also provide the date you wrote the test or the date you plan to write it. If you do not have the exact date, please give the approximate date. Please note that these selfreported results will allow a preliminary evaluation but you are still required to arrange to have the official test results sent from the testing agency to the MBA office.

| est Results |      |         |         |                       |                 |            | Find   V | iew All | First | 1 2 of 2 | Last       |
|-------------|------|---------|---------|-----------------------|-----------------|------------|----------|---------|-------|----------|------------|
| *Test ID:   | IELT | rs      | ٩       | Internationa          | al English      | Language   |          |         |       |          | + -        |
|             |      | Test Co | mponent | Numeric Test<br>Score | Letter<br>Score | Test Date  |          |         |       |          |            |
|             | 1    | 1       | Q       | 7.50                  |                 | 2020/09/02 | 2 🛐      | +       |       |          |            |
| 2           | 2    | 2       | Q       | 7.50                  |                 | 2020/09/02 | 2 🛐      | +       |       |          |            |
|             | 3    | 3       | Q       | 7.50                  |                 | 2020/09/02 | 2 🛐      | +       | -     |          |            |
|             | 4    | 4       | Q       | 7.50                  |                 | 2020/09/02 | 2 🛐      | +       | -     |          |            |
|             | 5    | OVL     | Q       | 7.50                  |                 | 2020/09/0  | 2 🛐      | +       | -     |          |            |
|             |      |         |         |                       |                 |            |          |         |       |          |            |
|             |      |         |         |                       | <               | Previous   | Next     | t>      | Save  | Can      | cel and Ex |

Note: An English Language Proficiency test is required for all Student Visa applicants. This requirement may be waived if you have completed three (3) years of Post Secondary study where the language of instruction is English or have lived and worked in Canada, the United States, United Kingdom, Australia, and New Zealand for four (4) years.

- 1. Using the Magnified Glass (in the red square) select which English Language Proficiency test you have completed (IELTS or TOEFL).
- Using the Magnified Glass next to each Test Component select the Component (Reading, Writing, Speaking, Listening, Overall) and then add the score you have received in the box to the right. Please include the Test Date.

#### Test and Language Scores

Applicants may be required to provide various test scores such as the Graduate Management Admission Test (GMAT), Graduate Record Examination (GRE), or other tests, depending upon the program. Please review the test score requirements (if any) of the program you are applying to in the <u>McMaster University Graduate Calendar</u>.

Any applicant whose native language is not English is required to provide evidence of their proficiency in the use of the English language by submitting official test scores (typically TOEFL or IELTS).

You may enter additional test results using the '+' button to insert additional rows. You may delete rows using the '-' button.

All official test scores must be submitted directly to the program you are applying to by the testing agency. The information you supply below is not considered official but will assist in evaluating your application until the official score is received.

As an applicant to the MBA program you are required to provide a GMAT score. Please enter your numeric scores in the 'Numeric Test Score field' for all five GMAT test components if you have them. These are: Analytical Writing Assessment, Integrative Reasoning, Quantitative, Verbal, and the Total Score. If you have not yet written the test, or have not received the numeric scores, you can enter NYR (Not Yet Received) in the Letter Score field. Also provide the date you wrote the test or the date you plan to write it. If you do not have the exact date, please give the approximate date. Please note that these selfreported results will allow a preliminary evaluation but you are still required to arrange to have the official test results sent from the testing agency to the MBA office.

| Test Results |    |          |        |                       |                 | Fi           | nd   View | All | First | 🕚 1 of | 2 🕟 Last        |
|--------------|----|----------|--------|-----------------------|-----------------|--------------|-----------|-----|-------|--------|-----------------|
| *Test ID:    | GM | AT       | ٩      | Grad Mana             | gement Adn      | nission Test |           |     |       |        | + -             |
|              |    | Test Com | ponent | Numeric Test<br>Score | Letter<br>Score | Test Date    |           |     |       |        |                 |
| 2            | 1  | AWA      | Q      |                       | NYR             | 2021/12/25   | 31        | +   | -     |        |                 |
|              | 2  | IR       | Q      |                       | NYR             | 2021/12/25   | 31        | +   | -     |        |                 |
|              | 3  | QUAN     | Q      |                       | NYR             | 2021/12/25   | 31        | +   | -     |        |                 |
|              | 4  | TOTAL    | Q      |                       | NJYR            | 2021/12/25   | 31        | +   | -     |        |                 |
|              | 5  | VERB     | Q      |                       | NYR             | 2021/12/25   | 31        | +   | -     |        |                 |
|              |    |          |        |                       |                 |              |           | _   |       |        |                 |
|              |    |          |        |                       | < P             | revious      | Next >    |     | Save  | • 0    | Cancel and Exit |

For Fall 2021 MBA Admissions for the Full Time and Coop programs the GMAT will NOT be required. As such it is not required to include a GMAT score. The system will request one, and we ask that you follow the process below.

- Include the TOTAL score of 200 for Full Time and Coop and 250 for Accelerated if you are not providing a GMAT. Please include the test date of 2021/12/25.
- 2. Click save, then click next.

## Experience

#### Work Experience

Please enter your most recent/relevant work experience. You can attach a PDF copy of your resumé or CV in the Documents Upload section.

Leave the 'End Date' field blank if you are entering your current position.

You may enter additional work experience using the '+' button. To delete information, you can use the '-' button.

Work experience is required for applicants to the MBA full-time or accelerated options. Undergraduate co-op or internship placements will also be considered provided it is noted on the official transcripts or are confirmed in a letter from the institution.

| Employer Informa           | tion                  |            | Find           | First 🕚 1 o | f 1 🕟 Last     |
|----------------------------|-----------------------|------------|----------------|-------------|----------------|
| *Employer:                 | McMaster University   |            |                |             | + -            |
| *Country:                  | Canada                | ~          |                |             |                |
| *City:                     | Hamilton              | Provinc    | e or State: ON | Q           |                |
| *Start Date:               | 2017/08/01 *End Date: | 31         |                |             |                |
| Telephone:                 |                       |            |                |             |                |
| *Is this your curren       | t employer?           |            |                |             |                |
| *Type of Employme          | ent: Full-Time V      |            |                |             |                |
| *Job Title:                | Admissions            |            |                |             |                |
| *Brief Job<br>Description: | Brief job description |            |                |             | Ř              |
| 3979 characters r          | emaining              |            |                |             |                |
|                            |                       | < Previous | Next >         | Save        | Cancel and Exi |

1. Complete all sections with an (\*) asterisk. Add all recent/ relevant work experience. To add additional work experience, click + in the top right of the box.

NOTE: Work experience will only be counted if it is a Coop or Internship noted on a transcript or completed on a full-time basis post graduation from an undergraduate degree. The full-time continuous work experience must be at the professional, technical, or managerial level.

2. Click save, then click next.

## Questions PROGRAM / PLAN SPECIFIC QUESTIONS

Please answer the following questions that are specific to your program. USE THE FORWARD/BACK ARROWS (< or >) to view all of the questions. Once you have answered all of the questions, click the 'Next' button to continue with your application.

Note: Your response may contain a maximum of 4000 characters including spaces.

| -         |                                                                                               |                                 | 2                                | First 🕚                 | 1 of 5 🕟 Last      |
|-----------|-----------------------------------------------------------------------------------------------|---------------------------------|----------------------------------|-------------------------|--------------------|
| Question: | Please list all other graduates<br>for admission. This will not pre<br>admission to McMaster. | schools of bu<br>ejudice your o | siness to whic<br>chances of bei | h you are<br>ng selecte | applying<br>ed for |
| *Answer:  | Degroote                                                                                      |                                 |                                  |                         | ¥                  |
| 3992      | characters left                                                                               |                                 |                                  |                         |                    |
|           |                                                                                               | < Previous                      | Next >                           | Save                    | Cancel and Exif    |

- 1. This section has 5 questions to be completed. Please answer each in the 'Answer' box.
- To move to the next question, click the small arrow (>) next to the number 5 (highlighted in red in the image above). Please follow the instructions in each question (i.e. Point-form when asked to list; Essay responses when asked for explanations.) You may wish to press 'Save' before moving to the next question.
- 3. Once you have completed all 5 questions, click save, then click next.

#### **Upload Documents**

You may upload PDF files of documents that are required to support your application. Please ensure that all files uploaded clearly identify the type of document uploaded.

Use the 'Add' button to add additional documents. You may use the minus button (-) to delete attachments before the application is submitted. You can not add or delete documents after submitting your application.

Common required documents include:

1. A Statement of Interest

2. Resume or CV

3. Unofficial transcripts and test scores: You may submit unofficial transcripts and test scores for assessment purposes only. Should you receive and accept an offer of admission you will be required to submit OFFICIAL transcripts and test scores sent directly from the issuing institution(s). Transcripts not received in institutionally sealed envelopes will not be accepted.

4. Writing Sample

Uploaded documents should only be in PDF format (that can be opened in Acrobat Adobe Reader). Note that the file size should be less than 5MB for individual files and should be less than a maximum of 10MB for total file size.

For additional details about required documents, please refer to the specific program website: <u>http://graduate.mcmaster.ca/programs</u>

Your program requires the following documents to be uploaded. Ensure these are attached.

#### Resumé or C.V

| *File At         | tachments                 | View 2 First 🕢 1-         | 3 of 3 🕟 Last |
|------------------|---------------------------|---------------------------|---------------|
| Attach<br>Number | Attached File             | Description               | View          |
| 4                | Unofficial_GMAT.pdf       | Unofficial_GMAT.pdf       | View 📃        |
| 5                | Unofficial_Transcript.pdf | Unofficial_Transcript.pdf | View 📃        |
| 6                | Resume.pdf                | Resume.pdf                | View 📃        |
|                  |                           |                           | Add           |
|                  |                           | < Previous Next > Save    | Cancel and E  |

- 1. Please upload all supporting documentation you have for your application:
  - Transcripts (unofficial)
  - Proof of Graduation
    - For China: we require a copy of your Degree Certificate and Certificate of Graduation issued in your native language and translated into English.
    - $\circ$  For India: a copy of your graduation degree certificate indicating you have received your degree from the program.
    - If you are currently completing your last year of studies, we only require a copy of your unofficial transcript currently with proof of graduation to follow later at the time of your graduation.
  - Resume
  - IELTS or TOEFL score (unofficial)
  - Proof of Permanent Residence Documentation--If you are a Permanent Resident of Canada, please attach a copy of your PR document and card (front and back).
- 2. Click save, then click next.

Note: all documents must be uploaded as PDF documents. We do NOT require a writing sample or a statement of interest.

## Referees

This application utilizes an electronic reference system. By providing the email address of your referees, the system will automatically send an electronic reference requests once your application has been submitted.

Please provide the names and contact information for at least two instructors most familiar with your academic work. Refer to program-specific requirements to identify the total number of references required for your application.

Use the "+" button to add additional referees. You will only be able to continue with your application when the number of references required by the program to which you are applying, have been entered.

| Referees                     |               |                 | Find   View All | First (     | 🜒 1 o 2 🕦 | Last    |
|------------------------------|---------------|-----------------|-----------------|-------------|-----------|---------|
| Referee: 1                   |               |                 |                 |             | 2         | -       |
| * First Name                 | Rvan          |                 |                 |             |           | J       |
| The nume.                    | rtyun         |                 |                 |             | _         |         |
| * Last Name:                 | Shoot         |                 |                 |             |           |         |
| * Position or Title:         | Recruitment a | and Admission O | fficer          |             |           |         |
| * Email Address:             |               |                 |                 |             |           |         |
| * Institution/Company Name:  | Degroote      |                 |                 |             |           |         |
| Telephone:                   |               |                 |                 |             |           |         |
| Mailing Address:             |               |                 |                 |             |           |         |
| *Country:                    | Canada        |                 | ~               |             |           |         |
| *Address Line 1:             |               |                 |                 |             |           |         |
| Address Line 2:              |               |                 |                 |             |           |         |
| Address Line 3:              |               |                 |                 |             |           |         |
| *City:                       | Hamilton      |                 |                 | Province/St | ate: ON   | Q       |
| Postal Code:                 |               |                 |                 |             |           |         |
| Note to Referee:             |               |                 |                 |             |           |         |
| This note will be sent to    |               |                 |                 |             |           |         |
| referee via email when using |               |                 |                 |             |           |         |
| email reference system.      |               |                 |                 |             |           |         |
|                              |               |                 |                 |             |           | /       |
|                              |               | < Previous      | Next >          | Save        | Cancel a  | nd Exit |

- 1. Complete all sections with an (\*) asterisk. Please make sure the Referee's contact information is accurate.
- 2. Using the arrow (>) next to the 2 (highlighted in red in the image above) enter your second Referee.
- 3. Click save, then click next.

NOTE: The DeGroote School of Business MBA program requests one (1) Academic and one (1) Professional reference. It is preferred that at least one reference is or previously was your manager or supervisor. We will not accept any personal references, and you will be asked to provide another reference if one is submitted. Make sure you have contacted your referee prior to submission, and they are aware of your interest in the DeGroote MBA. Referees are required to complete the reference form that will be sent to them upon submission of your application, they are not required to write a letter of recommendation.

References will typically have ten (10) days to complete their referee form. Please remind your reference to check their junk or spam folder for the request.

## Declaration

#### **Application Declaration**

| Applying to McMaster                                                                                                    | Find   1                                                                                                    | View All                                         | First 🕚                                       | 1 of 1 🕟 Last                   |
|----------------------------------------------------------------------------------------------------|----------------------------------------------------------------------------------------------------|--------------------------------------------------|-----------------------------------------------|---------------------------------|
| *How did you learn about this program?                                                                                                    | MBA Fair                                                                                                    |                                                  | *                                             | + -                             |
| Collection of Personal Information                                                                                                    |                                                                                                    |                                                  |                                               |                                 |
|                                                                                                    |                                                                                                    |                                                  |                                               |                                 |
| Under the authority of the McMaster University<br>the University, students expressly acknowledge<br>personal information is necessary for McMaster                                                                                       | Act, 1976, and by applying to McM<br>e and agree that the collection, rete<br>or University to:                                 | laster or by e<br>ention, use a                  | enrolling in<br>nd disclosu                   | a program at<br>ire of relevant |
| <ul> <li>establish a record of the student's performant</li> <li>to assist the University in the academic and fi</li> <li>to provide the basis for awards and governme</li> <li>to establish the student's status as a member</li> </ul> | ce in programs and courses;<br>nancial administration of its affairs;<br>ent funding; and<br>of relevant student governmental o | organization.                                    |                                               |                                 |
| Similarly, and in compliance with McMaster Un<br>Canadian and Ontario privacy laws, the Univer                                                                                                    | iversity's access to information and<br>sity provides personal information t                                                    | l protection o<br>to:                            | of privacy p                                  | olicies and                     |
| - the Canadian and Ontario government for the                                                                                                    | purposes of reporting purposes; a                                                                                               | ind                                              |                                               |                                 |
| <ul> <li>to appropriate student government organizati<br/>its membership and providing student governm<br/>University.</li> </ul>                                                                                                    | ons for the purposes of allowing su<br>ent-related services consistent with                                                     | ich organizat<br>h the enrolm                    | ions to cor<br>ent by a st                    | nmunicate with<br>udent at the  |
| By applying and/or enrolling at McMaster University<br>disclosure of such personal information in this<br>information should be directed to the University                                                                               | ersity the student expressly consen<br>manner. Questions regarding the co<br>v Secretary, Gilmour Hall, Room 21                 | nts to this col<br>ollection or u<br>0, McMaster | lection, reto<br>ise of perso<br>r University | ention, use and<br>onal         |
| Application Declaration                                                                                                    |                                                                                                    |                                                  |                                               |                                 |
| I hereby certify that all statements on this applic<br>activities to this date have been fully disclosed I                                                                                                    | ation are correct and complete and<br>herein.                                                                                   | d that my edu                                    | ucational/a                                   | cademic                         |
| Indicate your acceptance of these terms by                                                                                                    | checking here:  2                                                                                                    |                                                  |                                               |                                 |
|                                                                                                    | < Previous Next                                                                                                    | t>                                               | Save                                          | Cancel and Exit                 |

Please let us know how you learned of this program. You may add additional rows if more than one answer applies.

- 1. Please include how you learned about the DeGroote MBA Program.
- 2. Select this box to indicate your acceptance of the terms listed above.
- 3. Click save, then click next.

## 1

## Submit

1

2

#### Application Fee Payment

| Application Fee                                                                                |                                         |                                              |                                 |                |                        |
|------------------------------------------------------------------------------------------------|-----------------------------------------|----------------------------------------------|---------------------------------|----------------|------------------------|
| Application Fee Amount:                                                                        | \$150.00                                | CAD                                          |                                 |                |                        |
| The application fee for the program y<br>refundable. You may select your pays                  | ou have selected i<br>ment method from  | is shown above. Pl<br>the options shown      | ease note that app<br>below.    | plication fees | are non-               |
| Credit or Debit Card Payment                                                                   |                                         |                                              |                                 |                |                        |
| Select payment method below and o<br>successful payment.<br>Please note that non-Canadian cred | lick the "Pay Fee I                     | Now" button. You w<br>s will reflect the exc | vill be returned to t           | his applicatio | n after<br>npany/bank. |
| You will not be able to edit or chan<br>completed. If changes are desired                      | nge your applicat<br>, please contact f | tion details after the graduate prog         | he payment trans<br>ram office. | action has t   | been                   |
| Pay by Credit Card or De                                                                       | bit Card                                |                                              |                                 |                |                        |
| Pay Fee Now                                                                                    |                                         |                                              |                                 |                |                        |
| Submit Application                                                                             |                                         |                                              |                                 |                |                        |
| Once the payment transaction is suc                                                            | cessful, click the "                    | Submit Application                           | " button to submit              | your complet   | led                    |
|                                                                                                |                                         |                                              |                                 |                |                        |
| Submit Applica                                                                                 | tion                                    |                                              |                                 |                |                        |

- 1. Pay for the application by selecting 'Pay by Credit Card or Debit Card', followed by Pay Fee Now. This will bring you to a secured site to add your Credit Card or Debit Card information. Finish this page and return to the application.
- 2. Click 'Submit Application'.

NOTE: You will know you have successfully submitted your application if you receive an application acknowledgement email from Mosaic including your Application ID number. You will also see your status change on Mosaic to "Submitted. "A successful credit card transaction does not mean the application has been submitted. Please monitor for the email and change of status on Mosaic.

Congratulations! You have completed your DeGroote School of Business MBA application. You will soon receive an email from our Admission Team with the next steps required in the admission process. If you have any questions, please contact mbadmis@mcmaster.ca . Thank you!